# **Illustrated Parts & Service Map**

# HP Compaq dc7800 Convertible Minitower Business PC

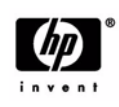

 $\ensuremath{\mathbb{O}}$  2007 Hewlett-Packard Development Company, L.P. The information contained herein is subject to change without notice. HP shall not be liable for technical or editorial errors or omissions contained herein. Intel, Pentium, Intel Inside, and the Intel logo are trademarks or registered trademarks of the Intel Corporation and its subsidiaries in the U.S. and other countries.

Document Number 459785-001. 1st Edition September 2007.

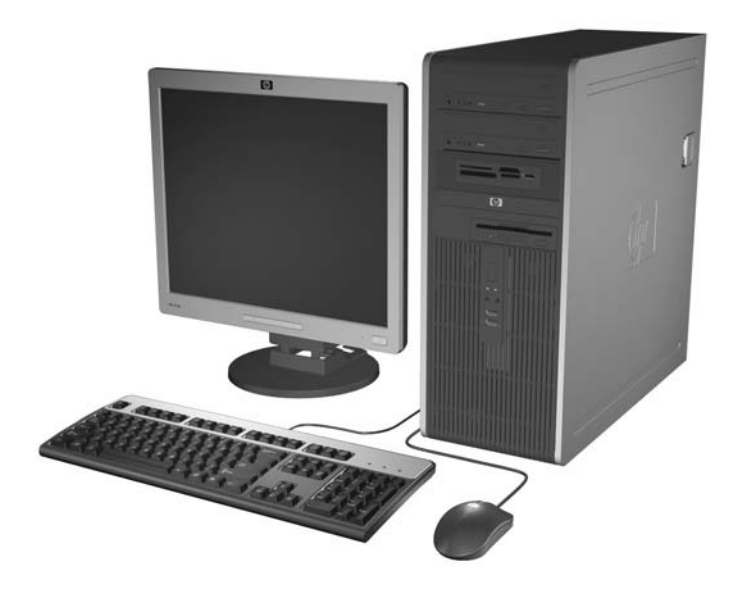

# **Key Specifications**

| Processor Type        | Intel Core 2 Duo, Core 2 Quad, Pentium dual-core, Celeron                                                                                                    |  |
|-----------------------|----------------------------------------------------------------------------------------------------|--|
| RAM Type              | DDR2-SDRAM DIMMs, PC2-5300 (667 MHz) non-ECC or<br>PC2-6400 (800 MHz) non-ECC                                                                                          |  |
| Maximum RAM Supported | 8 GB                                                                                                    |  |
| Expansion Slots       | <ul> <li>1 PCIe-x16</li> <li>2 PCIe-x1</li> <li>3 PCI</li> </ul>                                                                                                    |  |
| Graphics Adapter      | Intel GMA 3100 integrated                                                                                                    |  |
| Drive Support         | <ul> <li>4 SATA (HDD + Optical)</li> <li>RAID 1 Support</li> <li>FDD, Media Card Reader, Removable HDD</li> </ul>                                                      |  |
| I/O Interfaces        | Serial (2, 1 optional), parallel (1), USB 2.0 (8), RJ-45 (1), front<br>and rear audio jacks (2 each), PS/2 ports (2), VGA connector<br>(1), USB header on system board |  |

# **Spare Parts**

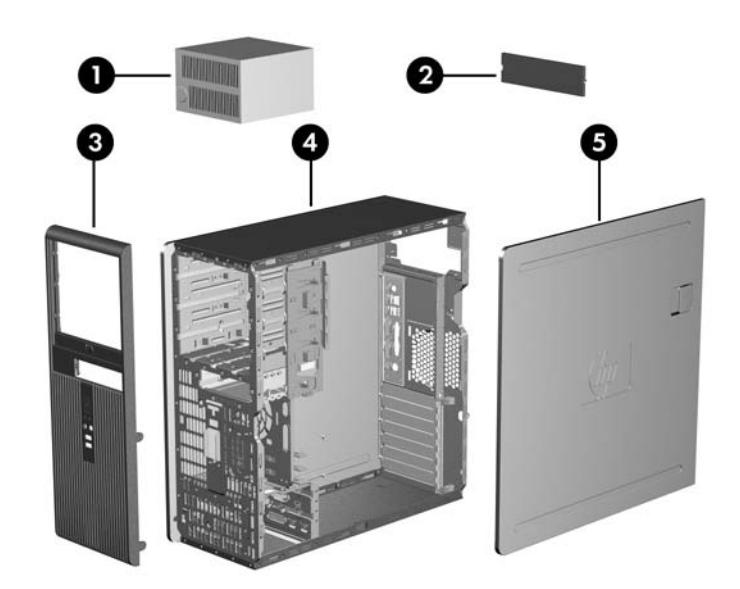

# System Unit

| - |                                     |            |
|---|-------------------------------------|------------|
| 1 | Power supply, 365W                  | 437799-001 |
| * | Power supply, 365W, 80% efficient   | 437800-001 |
| 2 | 5.25-inch bezel blank               | 335937-001 |
| 3 | Front bezel                         | 450714-001 |
| 4 | Chassis                             | not spared |
| 5 | Access panel                        | 450713-001 |
| * | 3.5-inch diskette drive bezel blank | 459913-001 |
|   |                                     |            |

\* Not shown

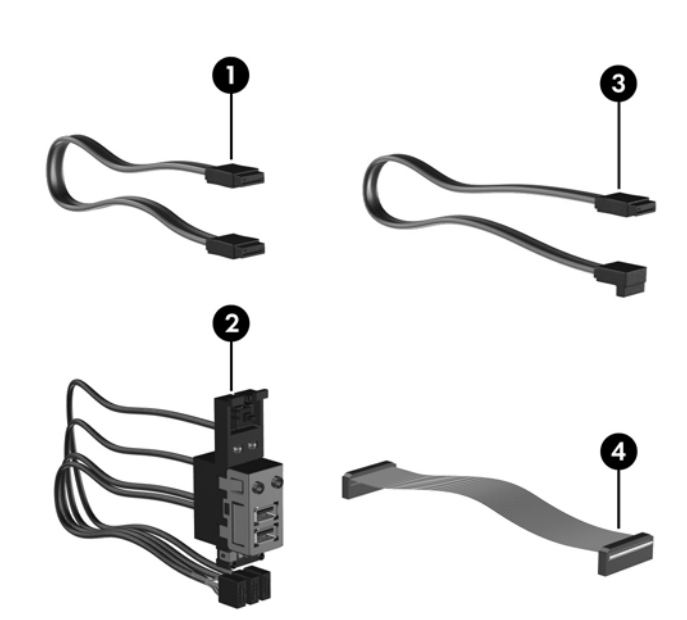

#### Cables

| 1 | SATA ODD cable, 14 inch, 2 straight ends              | 391740-001 |
|---|-------------------------------------------------------|------------|
| 2 | Front I/O with USB                                    | 450708-001 |
| 3 | SATA HDD cable, 18 inch, 1 straight end, 1 angled end | 393958-001 |
| 4 | Diskette drive cable                                  | 439216-001 |
|   |                                                       |            |

\*Not shown

# Keyboards (not illustrated)

| PS/2, Basic<br>USB, Basic<br>USB SmartCard |      | 435302-xxx<br>435382-xxx<br>435385-xxx |      |
|--------------------------------------------|------|----------------------------------------|------|
| Arabic                                     | -171 | Korean (Hangul)                        | -AD1 |
| Belgian                                    | -181 | LA Spanish                             | -161 |
| BHCSY                                      | -B41 | Norwegian                              | -091 |
| Brazilian Portuguese                       | -201 | PRC                                    | -AA1 |
| Czech                                      | -221 | Portuguese                             | -131 |
| Danish                                     | -081 | Romanian*                              | -271 |
| Finnish                                    | -351 | Russian                                | -251 |
| French                                     | -051 | Slovakian                              | -231 |
| French Arabic                              | -DE1 | Spanish                                | -071 |
| French Canadian                            | -121 | Swedish                                | -101 |
| German                                     | -041 | Swiss                                  | -111 |
| Greek                                      | -151 | Taiwanese                              | -AB1 |
| Hebrew                                     | -BB1 | Thai                                   | -281 |
| Hungarian                                  | -211 | Turkish                                | -141 |
| International                              | -B31 | U.S.                                   | -001 |
| Italian                                    | -061 | U.K.                                   | -031 |
| Japanese                                   | -291 |                                        |      |

\*Not for 435385-xxx

# Mass Storage Devices (not illustrated)

| Diskette drive with bezel                        | 431452-001 |
|--------------------------------------------------|------------|
| Media card reader, 3.5-inch                      | 407187-001 |
| Media card reader, 5.25-inch                     | 444582-001 |
| 16X SATA DVD±RW and CD-RW drive with LightScribe | 447310-001 |
| 16X SATA DVD-ROM drive                           | 419496-001 |
| 48X CD-RW/DVD-ROM combo drive                    | 419497-001 |
| 500 GB SATA hard drive                           | 457909-001 |
| 250 GB, 7200-RPM SATA hard drive, 8-MB cache     | 449980-001 |
| 250 GB, 7200-RPM SATA hard drive, 8-MB cache     | 440747-001 |
| 160 GB, 7200-RPM SATA hard drive, 8-MB cache     | 449979-001 |
| 160 GB, 7200-RPM SATA hard drive, 8-MB cache     | 440499-001 |
| 160 GB, 10000-RPM SATA hard drive, 16-MB cache   | 439995-001 |
| 80 GB, 7200-RPM SATA hard drive, 8-MB cache      | 449978-001 |
| 80 GB, 7200-RPM SATA hard drive, 8-MB cache      | 440754-001 |
| 80 GB, 10000-RPM SATA hard drive, 16-MB cache    | 439994-001 |

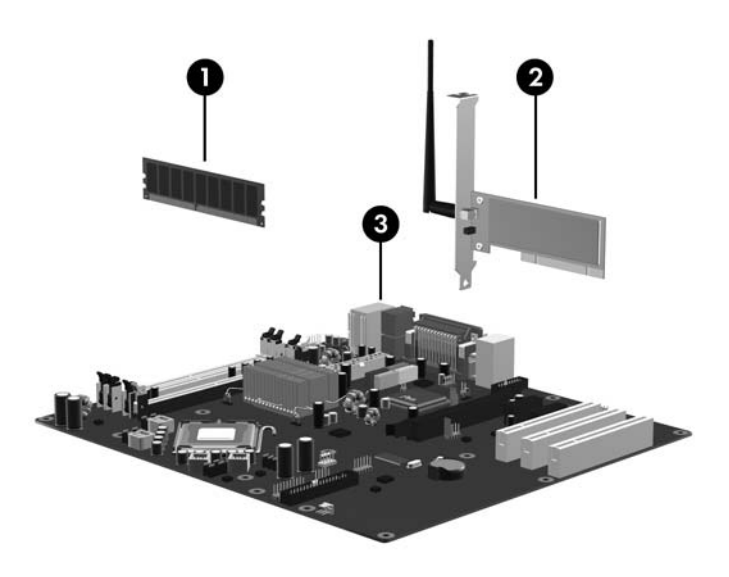

# Standard and Optional Boards

| Me   | nory modules                                                                               |            |  |
|------|--------------------------------------------------------------------------------------------|------------|--|
| 1    | 512 MB, PC2-5300, CL5                                                                      | 396520-001 |  |
| 1    | 1 GB, PC2-5300, CL5                                                                        | 398038-001 |  |
| 1    | 2 GB, PC2-5300, CL5                                                                        | 450367-001 |  |
| 1    | 512 MB, PC2-6400, CL6                                                                      | 418952-001 |  |
| 1    | 1 GB, PC2-6400, CL6                                                                        | 418951-001 |  |
| 1    | 2 GB, PC2-6400, CL6                                                                        | 457624-001 |  |
| Oth  | er boards                                                                                  |            |  |
| 2    | Belkin 802.11a/g WLAN adapter for use in the United States and most of the world           | 391866-002 |  |
| *    | Belkin 802.11a/g, WLAN adapter for use in the rest of the world                            | 391866-001 |  |
| *    | Broadcom NIC, PCIE                                                                         | 430654-001 |  |
| *    | Agere International 56K Modem                                                              | 398661-001 |  |
| *    | nVidia GeForce 8440 GS 256-MB video card with dual-link DVI-I and TV (S-Video) outputs. LP | 445743-001 |  |
| *    | nVidia GeForce 8440 GS 256-MB video card with DMS59 and TV (S-Video) outputs. LP           | 445744-001 |  |
| *    | DVI-D ADD2 graphics                                                                        | 398333-001 |  |
| *    | 1394 card 2 external, 1 internal port                                                      | 393308-001 |  |
| *    | Intel, Gigabit NIC                                                                         | 398754-001 |  |
| *    | ReadyBoost module, 1 GB                                                                    | 455971-001 |  |
| Sys  | tem boards with thermal grease, alcohol pad, and CPU socket cover                          |            |  |
| 3    | System board                                                                               | 437795-001 |  |
| *    | System board, excludes ES/CS                                                               | 450706-001 |  |
| Inte | l Celeron Processors with alcohol pad and thermal grease                                   | •          |  |
| *    | 440, 512-KB cache, 2.0 GHz                                                                 | 449166-001 |  |
| *    | 430, 512-KB cache, 1.8 GHz                                                                 | 449165-001 |  |
| *    | 420, 512-KB cache, 1.8 GHz                                                                 | 449164-001 |  |
| Inte | 1 Pentium Dual Core Processors with alcohol pad and thermal grease                         |            |  |
| *    | E2180, 1-MB cache, 2.0 GHz                                                                 | 457656-001 |  |
| *    | E2160, 1-MB cache, 1.8 GHz                                                                 | 457622-001 |  |
| Inte | Intel Core 2 Quad Processors with alcohol pad and thermal grease                           |            |  |
| *    | Q6700, 8-MB cache, 2.66 GHz                                                                | 455402-001 |  |
| *    | Q6600, 8-MB cache, 2.40 GHz                                                                | 452451-001 |  |
| Inte | Intel Core 2 Duo Processors with alcohol pad and thermal grease                            |            |  |
| *    | E6850, 4-MB cache, 3.00 GHz                                                                | 450792-001 |  |
| *    | E6750, 4-MB cache, 2.66 GHz                                                                | 450791-001 |  |
| *    | E6550, 4-MB cache, 2.33 GHz                                                                | 450694-001 |  |
| *    | E4500, 2-MB cache, 2.20 GHz                                                                | 449452-001 |  |
| *    | E4400, 2-MB cache, 2.00 GHz                                                                | 449451-001 |  |

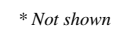

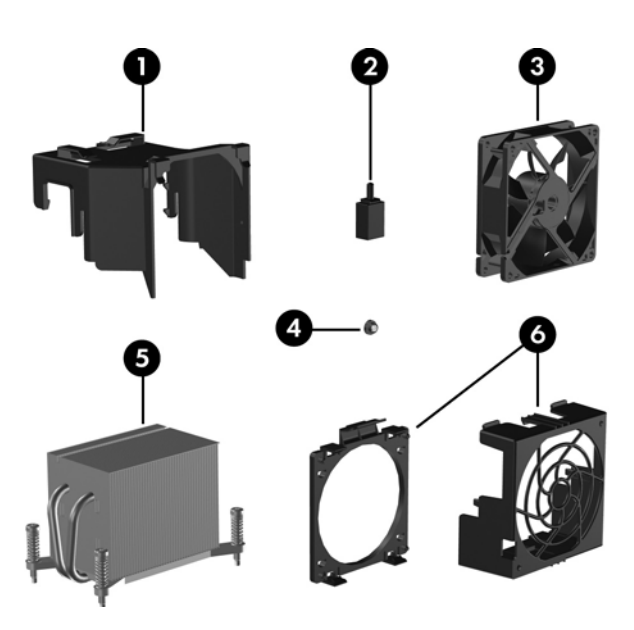

# **Miscellaneous Parts**

| 1 | Fan duct                                                                                                    | 450707-001 |
|---|----------------------------------------------------------------------------------------------------|------------|
| 2 | Hood sensor                                                                                                    | 392417-001 |
| 3 | Chassis fan                                                                                                    | 450711-001 |
| 4 | Grommet, hard drive isolation                                                                                                    | 450712-001 |
| 5 | Heatsink with alcohol pad and factory-applied thermal grease                                                                                                    | 450715-001 |
| 6 | Fan holder, system fan                                                                                                    | 450710-001 |
| * | Solenoid lock                                                                                                    | 392416-001 |
| * | Fan                                                                                                    | 443215-001 |
| * | Fan, heatsink                                                                                                    | 455310-001 |
| * | Fan holder, CPU                                                                                                    | 450709-001 |
| * | Mouse, PS2, optical                                                                                                    | 417966-001 |
| * | Mouse, optical                                                                                                    | 390938-001 |
| * | Mouse, scroll                                                                                                    | 390937-001 |
| * | Battery, real-time clock                                                                                                    | 153099-001 |
| * | Internal speaker                                                                                                    | 430129-001 |
| * | Second serial port, LP                                                                                                    | 393601-001 |
| * | Modem cable                                                                                                    | 198220-001 |
| * | Hard drive, removable carrier                                                                                                    | 444873-001 |
| * | Hard drive, removable frame                                                                                                    | 444872-001 |
| * | Miscellaneous screw kit, includes:                                                                                                    | 414180-001 |
|   | <ul> <li>#6-32 x .250 hitop screw with serrations (192308-001)(14 ea)</li> <li>#6-32 x .312 hitop screw with serrations (192308-002) (4 ea)</li> <li>#6-32 x .187 hitop screw with serrations (192308-003) (6 ea)</li> <li>Screwlock, ext tooth, 4-40 (106902-001) (2 ea)</li> <li>8x5/16L, .185x.03 Shldr (334248-001) (4 ea)</li> <li>Flathead, plastite, phillips (247481-001) (8 ea)</li> <li>M3 x 5mm hitop (247348-001) (8 ea)</li> <li>Thumbscrew (368224-002) (2 ea)</li> <li>#6-32 x .250, Taptite, T15S (101517-067) (12 ea)</li> <li>Torx, pan head, slotted (101517-066) (1 ea)</li> <li>Plastite, 8x5/16L, .185DX (334248-002) (1 ea)</li> </ul> |            |

\*Not shown LP = Low profile FH = Full height

# Modem RJ-11 adapters (not illustrated)

| Austrian        | 417561-011 | Italian        | 316904-065 |
|-----------------|------------|----------------|------------|
| Belgian         | 316904-181 | Netherlands    | 316920-335 |
| Czechoslovakian | 234963-221 | Polish         | 316904-241 |
| French          | 316904-051 | Saudi Arabian  | 316904-AR1 |
| German          | 316904-045 | Scandinavian   | 382848-DH1 |
| Greek           | 316904-151 | Swiss          | 417562-111 |
| Hungarian       | 234963-215 | Turkish        | 316904-141 |
| Israel          | 316904-BB1 | United Kingdom | 158593-035 |

This manual downloaded from http://www.manualowl.com

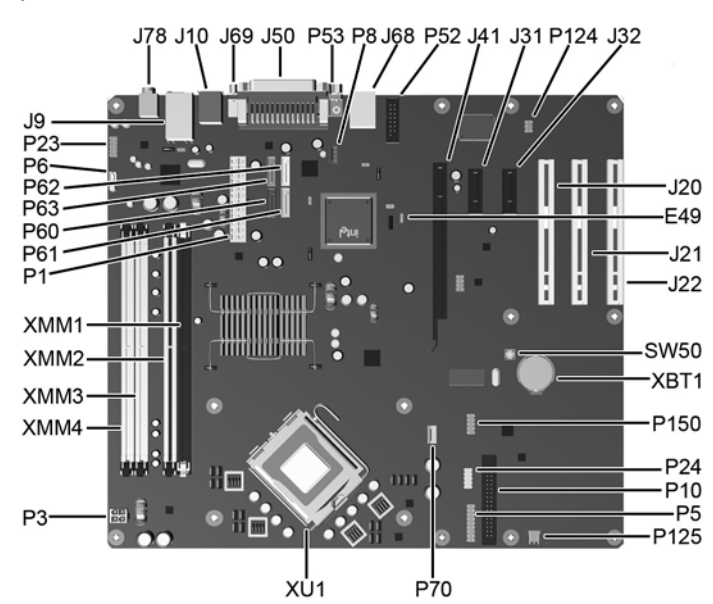

System Board Connectors and Jumpers (position of some untitled components may vary in location)

| E49  | Password                          | P24  | Front USB               |
|------|-----------------------------------|------|-------------------------|
| J9   | RJ-45 over dual USB               | P3   | CPU power               |
| J10  | Quad stack USB                    | P5   | Power button/LED        |
| J20  | PCI slot 1                        | P52  | Second serial port      |
| J21  | PCI slot 2                        | P53  | Serial port connector   |
| J22  | PCI slot 3                        | P6   | Internal speaker        |
| J31  | PCIe X1, slot 1                   | P60  | SATA0                   |
| J32  | PCIe X1, slot 2                   | P61  | SATA1                   |
| J41  | PCIe X16                          | P62  | SATA4                   |
| J50  | Parallel port connector           | P63  | SATA5                   |
| J68  | Dual stack keyboard/mouse         | P70  | Primary CPU fan         |
| J69  | VGA connector                     | P8   | Primary chassis fan     |
| J78  | Double stack audio connector      | SW50 | Clear CMOS              |
| P1   | Main power                        | XBT1 | Real-time-clock battery |
| P10  | Diskette drive                    | XMM1 | DIMM 1                  |
| P124 | Hood lock                         | XMM2 | DIMM 2                  |
| P125 | Hood sensor                       | XMM3 | DIMM 3                  |
| P150 | Media reader/ReadyBoost connector | XMM4 | DIMM 4                  |
| P23  | Front audio                       | XU1  | Processor               |

# System Setup and Boot

Basic system information regarding system information, setup, power management, hardware, and passwords is maintained in the Setup Utility held in the system ROM. The Setup Utility is accessed by pressing the F10 key when prompted (on screen) to do so during the boot sequence. If the screen prompt opportunity is missed, a restart will be necessary.

# Computer Setup Menu

| Heading                                                                                                    | Option/Description                                                                                                    |  |
|----------------------------------------------------------------------------------------------------|----------------------------------------------------------------------------------------------------|--|
| File                                                                                                    | System Information - Lists the following main system specifications:                                                                                                    |  |
|                                                                                                    | <ul> <li>Product name</li> <li>SKU number (some models)</li> <li>Processor type/speed/stepping</li> <li>Cache Size (L1/L2)</li> <li>Memory size/speed/ no. channels</li> <li>Integrated MAC Address</li> <li>System BIOS</li> <li>Chassis serial number</li> <li>Asset tracking number</li> </ul>                                                                                                    |  |
|                                                                                                    | About - Displays copyright notice.                                                                                                    |  |
|                                                                                                    | Set Time and Date - Allows you to set system time and date.                                                                                                    |  |
|                                                                                                    | Flash System ROM - Allows you to select a drive containing a new BIOS.                                                                                                    |  |
|                                                                                                    | Replicated Setup - Save to Removable Media and Restore from Removable Media                                                                                                    |  |
| Default Setup <ul> <li>Save Current Settings as Default</li> <li>Restore Factory Settings as Default</li> </ul> |                                                                                                    |  |
|                                                                                                    | Apply Defaults and Exit - Applies the selected default settings and clears any established passwords.                                                                                                    |  |
|                                                                                                    | Ignore Changes and Exit - Exits Computer setup without applying or sav-<br>ing any changes.                                                                                                    |  |
|                                                                                                    | Save Changes and Exit - Saves changes to system configuration or default settings and exits Computer Setup.                                                                                                    |  |
| Storage                                                                                                    | <ul> <li>Device Configuration - Lists all installed BIOS-controlled storage device<br/>The following options are available:</li> <li>Diskette Type(Legacy Diskettes only)-3.5" 1.44 MB and 5.25" 1.2 M</li> <li>Drive Emulation</li> <li>Emulation Type - ATAPI Zip drive, hard disk, legacy diskette, CD-ROM drive, and ATAPI LS-120 drive</li> <li>Multisector Transfers</li> <li>Translation Mode</li> <li>Translation Parameters</li> <li>SATA Default Values</li> </ul> |  |
|                                                                                                    | Storage Options <ul> <li>Removable Media Boot</li> <li>Legacy Diskette Write</li> <li>SATA Emulation</li> </ul>                                                                                                    |  |
|                                                                                                    | DPS Self-Test - Allows you to execute self-tests on ATA hard drives.                                                                                                    |  |
| Boot Order - Allows you to specify boot order.<br>• Shortcut to Temporarily Override Boot Order                 |                                                                                                    |  |

Computer Setup Menu (Continued)

| Heading  | Option / Description                                                                                                    |  |  |
|----------|----------------------------------------------------------------------------------------------------|--|--|
| Security | Setup Password - Allows you to set and enable the setup (Administrator) password.                                                                                                    |  |  |
|          | Power-On Password - Allows you to set and enable power-on password.                                                                                                    |  |  |
|          | Password Options - When any password exists allows you to lock legacy resources, enable/disable network server mode, specify password requirement for warm boot, and allows you to enable/disable Setup Browse Mode.                                                                                                    |  |  |
|          | Smart Cover (some models) - Allows you to lock/unlock cover lock and set status of cover removal sensor.                                                                                                    |  |  |
|          | Device Security (some models) - Enables/disables all I/O ports, audio, net-<br>work controllers, SMBus controller, and embedded security devices.                                                                                                    |  |  |
|          | Network Service Boot - Enables/disables boot from OS on a server.                                                                                                    |  |  |
|          | System IDs - Allows you to set Asset tag, ownership tag, Chassis serial number, UUID, and keyboard locale setting.                                                                                                    |  |  |
|          | DriveLock Security - Allows you to assign/modify a hard drive password for added security.                                                                                                    |  |  |
|          | <ul> <li>System Security (some models) - Allows you to enable/disable:</li> <li>Data Execution Prevention</li> <li>Virtualization Technology</li> <li>Virtualization Technology Directed I/O</li> <li>Trusted Execution Technology</li> <li>Embedded Security Device Support</li> <li>OS management of Embedded Security Device through OS</li> </ul>                                                                                                    |  |  |
|          | <ul> <li>Virtual Appliance options</li> <li>Smart Card BIOS Password Support</li> </ul>                                                                                                    |  |  |
|          | Setup Security Level - Provides method to allow users limited access to change specified setup options without knowing Setup password.                                                                                                    |  |  |
| Power    | OS Power Management - Allows you to enable/disable Runtime Power<br>Management, Idle Power Savings, ACPI S3 Hard Disk Reset, ACPI S3 PS2<br>Mouse Wakeup, USB Wake on Device Insertion (some models), Unique<br>Sleep State Blink Rates.                                                                                                    |  |  |
|          | Hardware Power Management - Allows you to enable/disable SATA bus power management.                                                                                                    |  |  |
|          | Thermal - Allows you to control minimum permitted fan idle speed.                                                                                                    |  |  |
| Advanced | <ul> <li>Power-On Options - Allows you to set:</li> <li>POST mode - QuickBoot, FullBoot, or FullBoot every 1-30 days.</li> <li>POST messages - Enable/disable</li> <li>MEBx Setup prompt - Enable/disable or hidden/displayed</li> <li>F9 prompt - Enable/disable</li> <li>F10 prompt - Enable/disable</li> <li>F12 prompt - Enable/disable</li> <li>Factory Recovery Boot Support - Enable/disable</li> <li>Option ROM prompt - Enable/disable</li> <li>WOL After Power Loss - Enable/disable</li> <li>Remote wakeup boot source - Remote server/local hard drive</li> <li>After Power Loss - Off/on/previous state</li> <li>POST delay - None, 5, 10, 15, or 20 seconds</li> <li>Limit CPUID</li> </ul> |  |  |
|          | Execute Memory Test (some models) -Restarts computer and executes POST memory test.                                                                                                    |  |  |
|          | BIOS Power-On - Allows you to set the computer to turn on at a preset time.                                                                                                    |  |  |
|          | Onboard Devices - Allows you to set resources or disable onboard system devices.                                                                                                    |  |  |
|          | PCI Devices - Lists installed PCI devices with their IRQ settings and allows you to reconfigure IRQ or disable devices.                                                                                                    |  |  |
|          | PCI VGA Configuration - Allows you to specify which VGA controller will be used when multiple video adapters are available.                                                                                                    |  |  |
|          | Bus Options (some models) - Allows you to enable/disable PCI SERR#<br>Generation and PCI VGA palette snooping.                                                                                                    |  |  |
|          | <ul> <li>Device Options - Allows you to set:</li> <li>Printer Mode - Bi-Directional, EPP &amp; ECP, Output Only</li> <li>Num Lock state at power-on - off/on</li> <li>S5 Wake on LAN - enable/disable</li> <li>Processor cache - enable/disable</li> <li>Integrated video - enable/disable</li> <li>Multi-Processor - enable/disable</li> <li>Internal speaker - enable/disable</li> <li>Monitor Tracking - enable/disable</li> <li>MUE or an enable/disable</li> </ul>                                                                                                    |  |  |

# System Hardware Interrupts

| IRQ | System Function              | IRQ | System Function                |
|-----|------------------------------|-----|--------------------------------|
| 0   | Timer Interrupt              | 8   | Real-Time Clock                |
| 1   | Keyboard                     | 9   | Unused                         |
| 2   | Interrupt Controller Cascade | 10  | Unused, available for PCI      |
| 3   | Serial Port (COM B)          | 11  | Unused, available for PCI      |
| 4   | Serial Port (COM A)          | 12  | Mouse                          |
| 5   | Unused, available for PCI    | 13  | Coprocessor                    |
| 6   | Diskette Drive               | 14  | Primary ATA (IDE) Controller   |
| 7   | Parallel Port (LPT 1)        | 15  | Secondary ATA (IDE) Controller |

This manual downloaded from http://www.manualowl.com

# **Failsafe Boot Block ROM**

The computer comes with a reprogrammable flash system ROM (read only memory). To upgrade the ROM, download the latest ROM BIOS image from the HP Web site (www.hp.com) and follow the online GUI/instructions.

Your system ROM includes a Failsafe Boot Block that is protected during the flash process and allows the computer to be restarted in the unlikely event of an unsuccessful ROM flash. If the system detects an invalid system ROM during the boot sequence, the Failsafe Boot Block attempts to locate a valid BIOS image on removable media. To recover from the Boot Block recovery mode complete the following steps:

#### **Boot Block Recovery**

- 1. Remove any bootable media from the computer and turn off power.
- 2. Insert a flash drive or CD containing the ROM BIOS in the root directory. The media must be formatted using the FAT12, FAT16, or FAT32 file system
- 3. Turn on power to the system.
- 4. The system will automatically flash the ROM. After a successful flash, the system will either automatically restart or prompt the user to unplug the unit, wait 5 seconds, reattach the power cord, and then press the power button.

NOTE: BitLocker prevents Windows Vista from booting when a CD containing the BIOS image file is in an optical drive. If BitLocker is enabled, remove this CD before attempting to boot to Windows Vista.

### **Password Security**

#### Establishing a Setup password:

1. Turn on or restart the computer. If you are in Windows, click Start > Shut Down > Restart.

- 2. As soon as the computer is turned on, press F10 when the monitor light turns green to enter Computer Setup. Press Enter to bypass the title screen, if necessary. If you do not press F10 when prompted, a restart will be necessary.
- 3. Select Security > Setup Password and follow the instructions on the screen.
- 4. Before exiting, click File > Save Changes and Exit.

#### Changing a password:

1. Turn on or restart the computer. If you are in Windows, click Start > Shut Down > Restart. To change the Setup password, go to step 2. To change the Power-on password, go to step 3.

- 2. To change the Setup password, as soon as the computer is turned on, press F10 when the monitor light turns green to enter Computer Setup. Press Enter to bypass the title screen, if necessary.
- 3. When the key icon appears, type your current password, a slash (/) or alternate delimiter character, your new password, another slash (/) or alternate delimiter character, and your new password again as shown:

#### current password/new password/new password.

NOTE: Type the new password carefully since the characters do not appear on the screen. 4. Press Enter.

The new password will take effect the next time the computer is restarted.

#### **Deleting a password**

1. Turn on or restart the computer. If you are in Windows, click Start > Shut Down > Restart. To delete the Setup password, go to step 2. To delete the Power-On password, go to step 3.

- To change the Setup password, as soon as the computer is turned on, press F10 when the monitor light turns green to enter Computer Setup. Press Enter to bypass the title screen, if necessary
- 3. When the key icon appears, type your current password followed by a slash (/) or alternate delimiter character as shown. Example: currentpassword/
- 4. Press Enter.

# **Security Features**

NOTE: For more information about Setup Utilities refer to the Computer Setup Menu on the previous page or in the Service Reference Guide.

#### **Diagnostic Functions**

Diagnostic functions are provided by the Setup Utility (in system ROM) and by Insight Diagnostics. Insight Diagnostics provides detailed system information including:

- Processor type and speed
- Memory amount, mapping, and integrity Hardware peripheral availability/settings .
- Hard drive type, space used/available System identification, asset tracking

Insight Diagnostics may be found on the Documentation and Diagnostics CD that shipped with the computer. The tool may also be downloaded from the hp Web site using the following procedure:

- 1. Go to www.hp.com
- 2. Click the Software & Download driver link.
- 3. Enter the product number (for example, dc7800) in the text box and press the Enter key. 4. Select the specific product.
- 5. Select the OS.
- 6. Click the **Diagnostics** link.
- 7. Select HP Insight Diagnostics Offline Edition
- 8. Select the proper language and click Download.

NOTE: The download includes instructions on how to create a bootable CD

# Clearing CMOS

1. Turn off the computer and any external devices, and disconnect the power cord from the power outlet.

- 2. Remove the chassis access panel.
- 3. On the system board, press and hold the CMOS button for 5 seconds.
- 4. Replace the chassis access panel and reconnect the power cord.
- 5. Turn on the computer and allow it to start.

# dc7800 Illustrated Parts & Service Map, CMT Chassis

# **Error Conditions and Messages**

| Feature                 | Purpose                                                                                                    | How It Is<br>Established |
|-------------------------|----------------------------------------------------------------------------------------------------|--------------------------|
| Floppy drive controller | Prevents the transfer of data to or from the floppy drive.                                                       | Setup Utilities          |
| Device Boot Disabling   | Prevents booting from and or all of these<br>devices: Internal or external USB, Internal<br>ODD, or Internal FDD | Setup Utilities          |
| Security Option         | Prevents use of computer until password is<br>entered. Can apply to both initial startup and<br>restart.         | Setup Utilities          |
| BIOS Write Protect      | Restricts ability to change ROM BIOS with-<br>out approval.                                                      | Setup Utilities.         |
| USB Controller          | Allows you to disable or enable all USB devices.                                                                 | Setup Utilities          |

#### Diagnostic LEDs

| LED   | Color | LED Activity                                                 | State/Message                                                                             |
|-------|-------|--------------------------------------------------------------|-------------------------------------------------------------------------------------------|
| Power | Green | On                                                           | Computer on                                                                               |
| Power | Green | 1 blink every 2 seconds                                      | Normal Suspend Mode                                                                       |
| Power | Red   | 1 blink every second followed<br>by a 2 second pause         | CPU thermal shutdown                                                                      |
| Power | Red   | 3 blinks, 1 blink every second followed by a 2 second pause  | Processor not installed                                                                   |
| Power | Red   | 4 blinks, 1 blink every second followed by a 2 second pause  | Power failure (power supply overload)                                                     |
| Power | Red   | 5 blinks, 1 blink every second followed by a 2 second pause  | Pre-video memory error                                                                    |
| Power | Red   | 6 blinks, 1 blink every second followed by a 2 second pause  | Pre-video graphics error                                                                  |
| Power | Red   | 7 blinks, 1 blink every second followed by a 2 second pause  | System board failure (ROM                                                                 |
| Power | Red   | 8 blinks, 1 blink every second followed by a 2 second pause  | Invalid ROM based on Checksum                                                             |
| Power | Red   | 9 blinks, 1 blink every second followed by a 2 second pause  | System powers on but is unable to boot                                                    |
| Power | Red   | 10 blinks, 1 blink every second followed by a 2 second pause | Bad option card                                                                           |
| Power | Red   | 11 blinks, 1 blink every second followed by a 2 second pause | The current processor does not support<br>a feature previously enabled on this<br>system. |
| none  | none  | System does not power on and LEDs are not flashing           | System unable to power on                                                                 |

#### **Common POST Error Messages**

| Screen Message                                    | Probable Cause                                                                                                    | Recommended Action                                                                                                    |
|---------------------------------------------------|----------------------------------------------------------------------------------------------------|----------------------------------------------------------------------------------------------------|
| 101-Option ROM Error                              | 1. System ROM checksum                                                                                                    | 1. Verify ROM, reflash if required                                                                                                    |
|                                                   | error.                                                                                                    | 2. Remove suspected card, reboot                                                                                                    |
|                                                   | 2. Expansion board option<br>ROM checksum                                                                                                    | 3. Clear CMOS memory, reboot                                                                                                    |
|                                                   | 3. System board                                                                                                    | 4. Replace system board                                                                                                    |
| 103-System Board                                  | DMA, timers                                                                                                    | 1. Clear CMOS memory.                                                                                                    |
| Failure                                           |                                                                                                    | 2. Remove expansion boards.                                                                                                    |
|                                                   |                                                                                                    | 3. Replace system board.                                                                                                    |
| 164-Memory Size Error                             | Incorrect memory configu-<br>ration                                                                                                    | 1. Run Setup (F10).                                                                                                    |
| and<br>201-Memory Error                           |                                                                                                    | <ol> <li>Check DIMMs for proper<br/>seating, type, and HP<br/>compatibility.</li> </ol>                                                                                                    |
|                                                   |                                                                                                    | 3. Remove DIMMs singularly and reboot to isolate faulty DIMM.                                                                                                    |
|                                                   |                                                                                                    | 4. Replace system board.                                                                                                    |
| 214-DIMM Configura-<br>tion Warning               | Populated DIMM configura-<br>tion is not optimized                                                                                                    | Rearrange the DIMMs so that<br>each channel has the same amount<br>of memory.                                                                                                    |
| 301-, 304-Keyboard error                          | Keyboard failure.                                                                                                    | Check keyboard connection or<br>keys. Check connector for bent of<br>missing pins. Replace keyboard. If<br>304, possible system board prob-<br>lem.                                                    |
| 501-Display Adapter                               | Graphics display controller.                                                                                                    | 1. Reseat graphics card.                                                                                                    |
| Failure                                           |                                                                                                    | 2. Clear CMOS.                                                                                                    |
|                                                   |                                                                                                    | 3. Check monitor connection.                                                                                                    |
|                                                   |                                                                                                    | 4. Replace graphics card.                                                                                                    |
| 1720-SMART Hard Drive<br>Detects Imminent Failure | Hard drive is about to fail.                                                                                                    | <ol> <li>Determine if hard drive is<br/>giving correct error message.</li> <li>Enter Computer Setup and run<br/>the Drive Protection System<br/>test under Storage &gt; DPS Self-<br/>test.</li> </ol> |
|                                                   |                                                                                                    | <ol><li>Apply hard drive firmware<br/>patch if applicable.</li></ol>                                                                                                    |
|                                                   |                                                                                                    | 3. Back up contents and replace hard drive.                                                                                                    |
| 1796-SATA Cabling Error                           | One or more SATA devices<br>are improperly attached. For<br>optimal performance, the<br>SATA 0 and SATA 1 con-<br>nectors must be used before<br>SATA 2 and SATA 3. | Ensure SATA connectors are used<br>in ascending order. For one<br>device, use SATA 0. For two<br>devices, use SATA 0 and SATA 1.<br>For three devices, use SATA 0,<br>SATA 1, and SATA 2.              |
| 1801-Microcode Patch<br>Error                     | Processor not supported by ROM BIOS.                                                                                                    | 1. Upgrade BIOS to proper version.                                                                                                    |
|                                                   |                                                                                                    | 2. Change the processor.                                                                                                    |